# Guide d'utilisation de la version 6.11 du Knowledge Forum (KF)

Version mise à jour le 29 juin 2020

# Table des matières

| Brève présentation du KF                                                                                                    |                                  |
|----------------------------------------------------------------------------------------------------|----------------------------------|
| Créer un compte KF                                                                                                    |                                  |
| Se connecter au Knowledge Forum                                                                                                    |                                  |
| Joindre une communauté                                                                                                    |                                  |
| Accéder à la perspective d'accueil d'une communautéauté                                                                                                    |                                  |
| Principales fonctionnalités du KF                                                                                                    |                                  |
| <b>Créer une nouvelle note</b><br>Élaborer sur une note<br>Commenter une contribution<br>Utiliser les échafaudages                                                                          | <b>6</b><br>                     |
| Ajouter un dessin                                                                                                    |                                  |
| Ajouter une pièce jointe                                                                                                    |                                  |
| Gérer les perspectives et ajouter un lien de perspective                                                                                                    |                                  |
| Nouvelle note Élever-le-propos                                                                                                    |                                  |
| Gérer les échafaudages                                                                                                    |                                  |
| Gérer les auteurs                                                                                                    |                                  |
| Gérer les groupes                                                                                                    |                                  |
| Ouvrir l'espace de travail                                                                                                    |                                  |
| Chercher une contribution                                                                                                    |                                  |
| Modifier les paramètres de la perspective                                                                                                    |                                  |
| <b>Configuration détaillée de la perspective</b><br>Configuration spécifique aux notifications<br>Configuration spécifique à cette perspective<br>Configuration spécifique aux échafaudages |                                  |
| Configuration de la communauté<br>Assignation des couleurs des idées prometteuses<br>Configuration des options de la communauté                                                             |                                  |
| Ouvrir le menu des outils d'analyse<br>Analyse lexicale<br>Activity Dashboard(beta)<br>Note Dashboard(beta)<br>S2viz(beta)                                                                  | 23<br>23<br>24<br>25<br>25<br>25 |
| Timemachine(beta)<br>Statistiques                                                                                                    |                                  |
| Coélaboration d'idées                                                                                                    |                                  |
| Idées prometteuses                                                                                                    |                                  |

| Retourner à l'accueil    |  |
|--------------------------|--|
| 28 Juestions et réponses |  |

# Brève présentation du KF

Le Knowledge Forum (KF) est une application web qui fonctionne directement sur votre navigateur. Cela signifie qu'aucune installation de logiciel n'est nécessaire pour utiliser l'outil. Vous pouvez donc vous connecter au KF en utilisant un des navigateurs compatibles, soit Chrome, Internet Explorer, Firefox ou Safari.

# Créer un compte KF

- Dans la barre d'adresse de votre navigateur, tapez : <u>https://kf.tact.ulaval.ca</u>
- Vous arriverez sur cette page :

| Connexion |                                                         |
|-----------|---------------------------------------------------------|
|           |                                                         |
|           | Veuillez choisir un compte avec lequel vous connecter : |
|           | Compte KF local IDUL (Université Laval)                 |
|           |                                                         |

- Si vous êtes un e étudiant e à l'Université Laval, vous n'avez pas besoin de vous créer un compte. Poursuivez à la section suivante *Se connecter au KF*. Dans le cas contraire, complétez à l'étape ci-dessous.
- Pour vous créer un compte, cliquez sur le lien *Inscription* dans le menu en haut à droite de la page.

| Knowledge Forum 6 | v6.11.0 Accueil                                                                                    | Inscription | Connexion |                                 |
|-------------------|----------------------------------------------------------------------------------------------------|-------------|-----------|---------------------------------|
| Connexion         |                                                                                                    |             |           | ••• Cliquez sur<br>Inscription. |
|                   | Veuillez choisir un compte avec lequel vous connecter :<br>Compte KF local IDUL (Université Laval) |             |           |                                 |
|                   |                                                                                                    |             |           |                                 |

• Remplissez les champs du formulaire d'inscription, puis cliquez sur le lien *Inscription*.

| Format suggéré :<br>prenom.nom<br>(ex.: marie-eve.jobin) ••••• | Inscription<br>Prénom                                                                  |
|----------------------------------------------------------------|----------------------------------------------------------------------------------------|
|                                                                | Nom Courriel                                                                           |
|                                                                | Nom d'utilisateur  Mot de passe                                                        |
|                                                                | Vérification de sécurité Je ne suis pas un robot recAPTCHA Confidentalité - Conditiona |
|                                                                | Inscription                                                                            |

# Se connecter au Knowledge Forum

- Dans la barre d'adresse de votre navigateur, tapez : <u>https://kf.tact.ulaval.ca</u>
- Si vous êtes étudiant e à l'Université Laval, cliquez sur le *lien IDUL (Université Laval)*. Vous pourrez vous connecter à l'aide de votre IDUL et de votre mot de passe de l'université (le même que celui utilisé sur le portail des cours). Appuyez sur *Connexion*.
- Si vous n'êtes pas étudiant e à l'Université Laval, cliquez sur le lien *Compte KF local*. Vous pourrez vous connecter avec votre nom d'utilisateur et votre mot de passe. Appuyez sur *Connexion*.
- Pour accéder à la page d'accueil du KF :

|                   | Connexion                                               |
|-------------------|---------------------------------------------------------|
| Choisissez le bon | Veuillez choisir un compte avec lequel vous connecter : |
| ype de compte.    | Compte KF local IDUL (Université Laval)                 |

# Joindre une communauté

Une fois connecté e, vous serez dirigé e vers la page d'accueil où vous pourrez joindre une ou des communauté(s).

#### • Pour Joindre une communauté :

| Joindre une communauté: | électionnez une communauté                         | 2 communauté(s) possible(s).   | ••••• | 1. Cliquez sur la flèche<br>déroulante.                                                         |
|-------------------------|----------------------------------------------------|--------------------------------|-------|-------------------------------------------------------------------------------------------------|
| Code d'adhésion:        |                                                    | Joindre                        |       | <ul> <li>3. Inscrivez le code<br/>d'adhésion qui vous sera<br/>remis par la personne</li> </ul> |
| Joindre une communauté: |                                                    |                                |       | responsable du KF dans                                                                          |
| Communauté:             | Sélectionnez une communauté                        | *.                             |       | votre groupe.                                                                                   |
| Code d'adhésion:        | Démo<br>2015-05-12 14:55:38                        | *******                        | ····  | 2. Sélectionnez une                                                                             |
|                         | Développement professionnel<br>2015-06-26 17:24:38 |                                |       | communauté dans le<br>menu déroulant.                                                           |
| Joindre une communauté: |                                                    |                                |       |                                                                                                 |
| Communauté:             | <2015-05-12 14:55:38>                              | ✓ 2 communauté(s) possible(s). |       |                                                                                                 |
| Code d'adhésion:        |                                                    | Joindre                        | 4. (  | Cliquez sur <i>Joindre</i> .                                                                    |

# Accéder à la perspective d'accueil d'une communauté

| Knowledge Forum 6                          | v6.11.0   | Accueil       | Administration |                                         |
|--------------------------------------------|-----------|---------------|----------------|-----------------------------------------|
| Mes communautés d'élaboration de connaissa | 1000 (Col | Éco):         |                |                                         |
| Communauté EAR H2018                       | Accéde    | er à la commm | unauté         | Cliquez sur le lien à côté du nom de la |
| Développement professionnel                | Accéde    | er à la commm | unauté         | communauté à laquelle vous voulez       |
| Gestion de classe H2017 - Section A        | Accéde    | er à la commm | unauté         | accéder.                                |
| Gestion de classe H2017 - Section B        | Accéde    | er à la commm | unauté         |                                         |
| TEN-7000 A2015                             | Accéde    | er à la commm | unauté         |                                         |
| TEN-7000 A2016                             | Accéde    | er à la commm | unauté         |                                         |
|                                            |           |               |                |                                         |
|                                            |           |               |                |                                         |
|                                            |           |               |                |                                         |

La liste des communautés que vous avez rejointes s'affiche dans le haut de la page. Sur chaque ligne se trouvent le nom d'une communauté ainsi que le lien permettant d'accéder à la perspective d'accueil de la communauté.

# Principales fonctionnalités du KF

Voici une perspective du KF. C'est sur cet espace que s'affichent les contributions publiées par les membres de la communauté. Le menu se situe à gauche de la page.

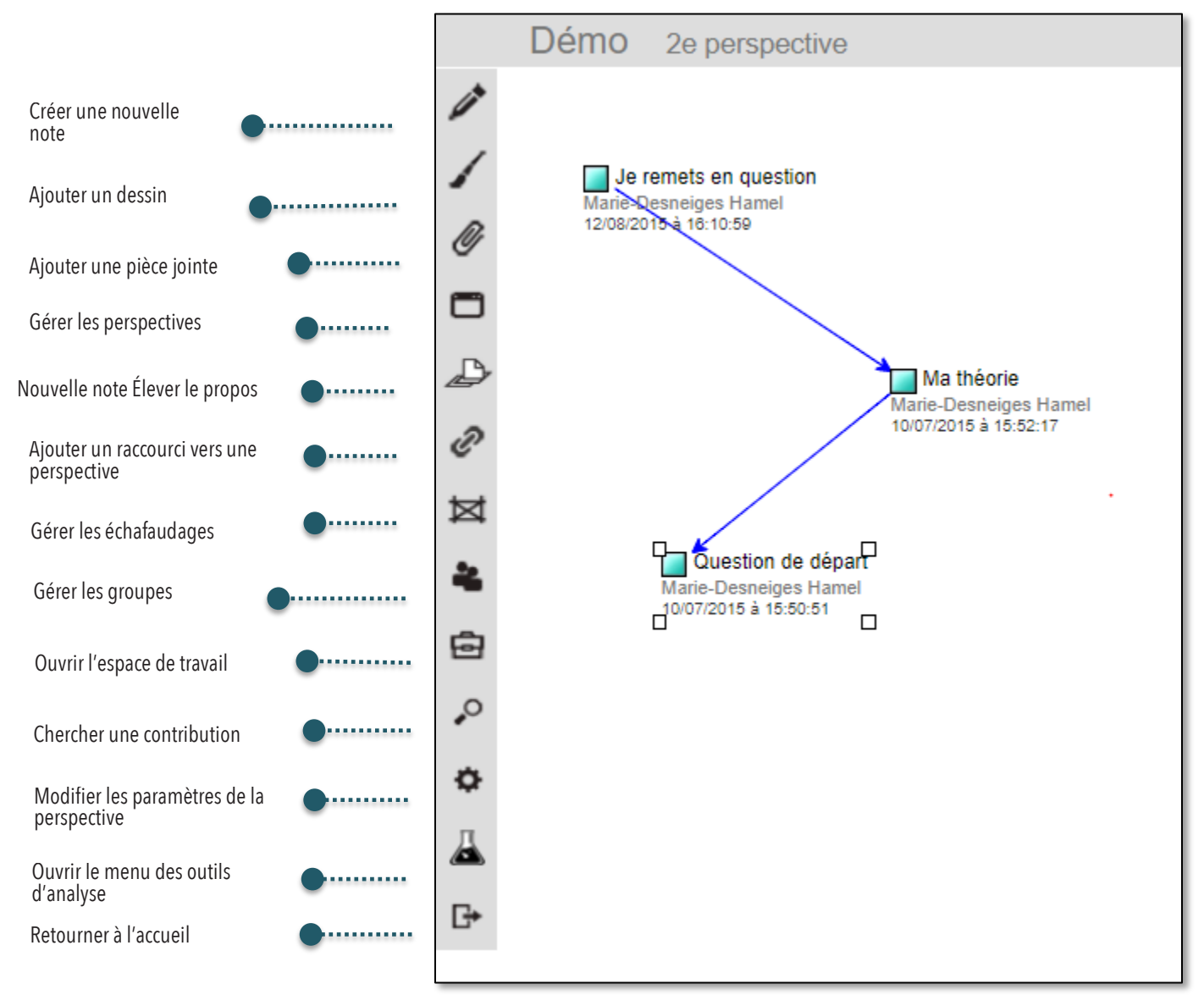

Le titre de la note, le nom de l'auteur ainsi que la date et l'heure de la dernière modification sont inscrits à côté d'un carré de couleur, dont l'affichage varie selon son statut :

| Statut de la note | Icône | Description                                                                                                    |  |
|-------------------|-------|----------------------------------------------------------------------------------------------------|--|
| Non lue           |       | Indique que vous n'avez pas ouvert la note. (Bleu vert pâle).                                                              |  |
| Lue               |       | Indique que vous avez lu la note et qu'elle n'a pas été modifiée depuis votre dernière lecture. (Rouge).                   |  |
| Modifiée          |       | Indique que vous avez ouvert la note auparavant, mais qu'elle a été modifiée depuis la dernière lecture (Bleu vert foncé). |  |
| Auteur            | 4     | Indique que vous êtes l'auteur de la note. (Coin plié)                                                                     |  |
| Élever le propos  |       | Indique que la note regroupe d'autres notes. (Icône surélevée.)                                                            |  |

# Créer une nouvelle note

Pour *Créer une nouvelle note*, cliquez sur l'icône en forme de crayon.

Une fenêtre comme celle-ci apparaitra.

Les auteurs de la communauté pouvant éditer la note sont précisés ici. Il est également possible d'ajouter tous les membres d'un groupe de personnes préalablement sélectionnés à l'aide de la fonction Gérer les groupes. Les liens marqués entre la note et d'autres notes s'affichent ici automatiquement L'historique des révisions et des lectures apparait ici automatiquement Il est possible d'accéder ici aux pièces jointes (document Word, PDF, JPEG ) à la note Via cet onglet, il est possible de choisir les permissions d'accès à la note (privé, protégé, public), de visionner le statut (actif-inactif) de la note, de créer un modèle ou de créer une note Élever-le-propos Ajoutez un titre. Nouvelle note 8 Lire Éditer Auteur(s) Liens Historique Pièce(s) jointe(s) Propriétés Utilisez la barre d'édition, similaire à Nouvelle note Ô celle d'un logiciel de traitement texte, Échafaudages: Formats - B I U S A - A - E - E - P () Construction d'une théorie pour formater votre contenu. Ma théorie Une meilleure théorie Une nouvelle information Cette théorie ne peut explique Vous pourrez formuler et partager vos idées J'ai besoin de comprendre Mettons notre savoir en commun en remplissant le champ de texte. Mot(s)-clé(s): Pièce(s) jointe(s): Joindre Il n'y a pas d'image jointe à cette contribution. Outils: Récupération Élabore

> Lorsque vous avez terminé de rédiger votre note, cliquez sur le lien *Contribuer* afin de la publier sur la perspective.

Après avoir contribué, il est possible de modifier votre note. Il suffit de l'ouvrir, d'effectuer les modifications souhaitées et de cliquer à nouveau sur le lien *Contribuer*.

#### Élaborer sur une note

La fonction Élaborer est possible au sein même d'une page Nouvelle note

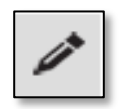

La fonction *Élaborer* permet de créer une note à partir d'une note existante. Une élaboration sert par exemple à enrichir ou à remettre en question une idée qui a été proposée. Voici comment créer une élaboration :

|                                     |                                 | ×                                                                                                    |                               |
|-------------------------------------|---------------------------------|----------------------------------------------------------------------------------------------------|-------------------------------|
| Ma théorie                          |                                 |                                                                                                    |                               |
| Lire Éditer Auteur(s) Liens         | s Historique Pièce(s) jointe(s) | Propriétés                                                                                                    |                               |
| ♦ Ma théorie                        |                                 |                                                                                                    |                               |
| Échafaudages:                       | Formats - B I U S               | <u>A · A · ⊟ · ∃</u> · ⊘ <>                                                                                                    |                               |
| Construction d'une théorie          | Voici ma théorie.               | ,,,,,,,,,,,,,,,,,,,,,,,,,,,,,,,,,,,,,,,,,,,,,,,,,,,,,,,,,,,,,,,,,,,,,,,,,,,,,,,,,,,,,,,,,,,,,,,,,,,,,,,,,,,,,,,,,,,,,,,,,,,,,,,,,,,,,,,,,,,,,,,,,,,,,,,,,,,,,,,,,,,,,,,,,,,,,,,,,,,,,,,,,,,,,,,,,,,,,,,,,,,,,,,,,,,,,,,,,,,,,,,, _,, _ |                               |
| Ma théorie                          |                                 |                                                                                                    |                               |
| Une nouvelle information            |                                 |                                                                                                    | 1 Dans la nota sur la gualla  |
| Cette théorie ne peut expliquer     |                                 |                                                                                                    | I. Dans la note sur laquelle  |
| J'ai besoin de comprendre           |                                 |                                                                                                    | vous souhaitez élaborer.      |
| Mettons notre savoir en commun      |                                 |                                                                                                    |                               |
| Mot(s)-clé(s):                      |                                 |                                                                                                    | cliquez sur <i>Elaborer</i> . |
| Pièce(s) jointe(s): Joindre         |                                 |                                                                                                    |                               |
| Il n'y a pas d'image jointe à cette |                                 |                                                                                                    |                               |
|                                     |                                 | Élaborer Contribuer                                                                                                    |                               |

Une nouvelle fenêtre s'ouvrira et vous permettra de créer une nouvelle note que l'on désignera sous l'appellation *Élaboration*. Rédigez votre élaboration de la même façon que lorsque vous créez une nouvelle note.

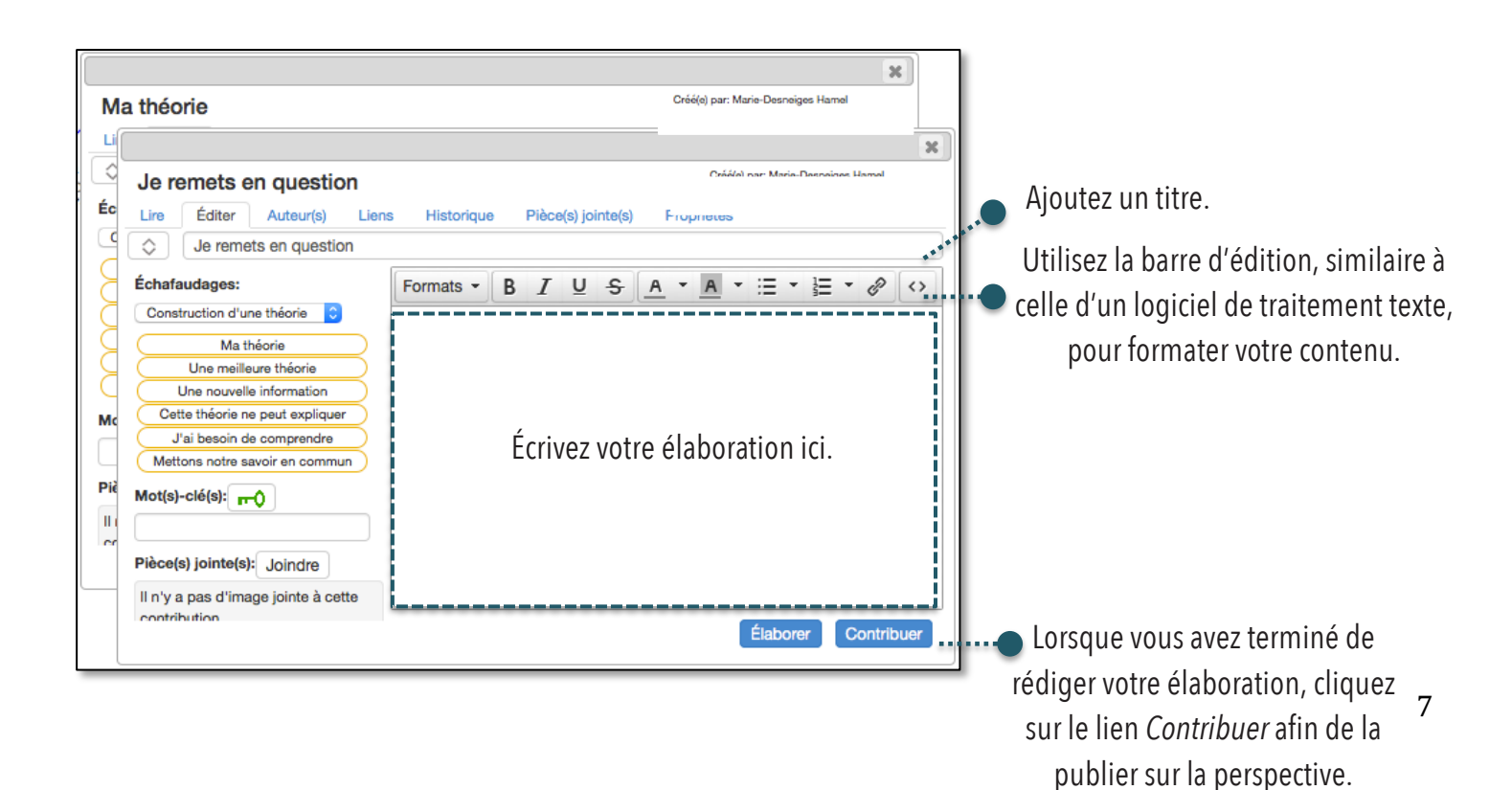

#### Commenter une contribution

Les commentaires, généralement rédigés à l'adresse d'une personne spécifique de la communauté KF, permet de demander des précisions sur une note sans en créée une nouvelle (superflue) ou à partager des mots d'encouragements. À cet effet, le commentaire pourrait être comparé à la fonction clavardage. Un enseignant pourrait approuver les propos d'un élève par exemple.

La fonction *Commentaires* est réalisable via la fonction *Contribuer* sur une note. Afin d'ajouter un commentaire à l'adresse d'un•e membre de la communauté au sein de l'onglet Lire d'une note ou d'une note *Élever le propos*, il suffit de surligner le passage à commenter avec son curseur. Automatiquement, l'icône du Commentaire apparaitra au-dessus du propos surligné :

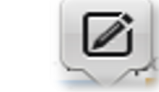

En cliquant sur l'icône, une zone de texte apparaît près du passage sélectionné. Il est possible d'y écrire un commentaire, s'y assigner des mots-clés ainsi que de cocher le caractère privé ou public du commentaire. Appuyer sur *Sauvegarder* pour enregistrer:

| Lire                                                                                                    | Éditer | Auteur(s) | Liens | Historique | Pièce(s) jointe(s)               | Propriétés                |  |
|----------------------------------------------------------------------------------------------------|--------|-----------|-------|------------|----------------------------------|---------------------------|--|
| [I need to understand] - Assignation d'une couleur à une idée prometteuse - ]<br>Lien vers "Échafaudage de la Théorie" |        |           |       |            |                                  |                           |  |
|                                                                                                    |        |           |       |            | Excellente réfle<br>de préciser? | exion! Serait-il possible |  |
|                                                                                                    |        |           |       |            | fonctionnement                   | du KF                     |  |
|                                                                                                    |        |           |       |            | Allow anyone to                  | Cancel Save               |  |
|                                                                                                    |        |           |       |            |                                  | Élaborer Contribuer       |  |

Le commentaire pourra par la suite être consulté par les utilisateurs en glissant simplement le curseur au-dessus du passage en surbrillance dans l'onglet *Lire* de la note. Par le fait même, il sera possible de prendre connaissance des propos partagés dans le commentaire, de consulter les mots-clés qui y sont assignés ainsi que d'identifier le créateur du commentaire :

| Lire | Éditer      | Auteur(s)      | Liens                 | Historique       | Pièce(s) jointe(s)    | Propriétés |
|------|-------------|----------------|-----------------------|------------------|-----------------------|------------|
|      |             |                |                       |                  |                       |            |
|      | I need to r | inderetand -   | Accionatio            | n d'une couleu   | r à une idée promette |            |
| Lior | vere "Éch   |                | Assignatio<br>Théorie | in a une couleu  | r a une luee promette | suse -     |
| LIG  | IVEIS LUIM  | alauuaye ue la | a meone               |                  |                       |            |
|      |             | _              |                       |                  |                       |            |
|      | My theory   | - II y a un m  | oyen d 🐄              | nhar lae ráfáran | COP -                 |            |
|      |             |                | Exce                  | ellente réflexi  | on! Serait-il possil  | ble        |
|      |             |                | de p                  | réciser?         | ern eerart n peeen    |            |
|      |             |                |                       |                  |                       |            |
|      |             |                | ion                   | ationnamant      | du KE                 |            |
|      |             |                | TON                   | cuonnemeni       | uu Kr                 |            |
|      |             |                | iade.                 | cvr.18           |                       |            |
|      |             |                | (                     |                  |                       |            |
|      |             |                |                       |                  |                       |            |

Le créateur de la note conserve la possibilité d'éditer son commentaire en appuyant sur l'icône du crayon en haut à droite de la zone du commentaire :

| féren |                                                              |  |
|-------|--------------------------------------------------------------|--|
|       | Excellente réflexion! Serait-il possible 🦉 ≍<br>de préciser? |  |

Pour terminer, un membre de la communauté peut répondre au commentaire en sélectionnant le passage à nouveau puis en répétant les démarches du début. En glissant le curseur au-dessus du passage en surbrillance, les utilisateurs pourront lire la conversation comme une page de clavardage :

| Excellente réflexion! Serait-i<br>préciser? | l possible de |
|---------------------------------------------|---------------|
| fonctionnement du K                         | F             |
| jade.cyr.18                                 |               |
| Merci!                                      | 13            |
| réponse                                     |               |
| JACYR18                                     |               |

#### Utiliser les échafaudages

La fonction Échafaudages est possible à même la fonctionnalité Nouvelle note

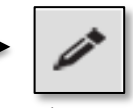

Lorsque vous créez une note ou une élaboration, vous êtes fortement encouragé.e.s à utiliser les échafaudages. En choisir un premier afin de réfléchir à votre intention d'écriture. En plus de soutenir la métacognition, les échafaudages rendent vos intentions d'écriture explicites à ceux et celles qui vous lisent. Notez qu'il est possible d'ajouter plus d'un échafaudage dans une note.

Guide d'utilisation du Knowledge Forum (KF)

|                                                                  | Nouvelle note                                                                                                    |                                 |
|------------------------------------------------------------------|----------------------------------------------------------------------------------------------------|---------------------------------|
|                                                                  | Lire Éditer Auteur(s) Liens                                                                                                    | s Historique Pièce(s) jointe(s) |
|                                                                  | Échafaudages:                                                                                                    | Formats - B I U S               |
| Cliquez sur un échafaudage pour<br>l'ajouter à la zone de texte. | Construction d'une théorie<br>Ma théorie<br>Une meilleure théorie<br>Une nouvelle information<br>Cette théorie ne peut expliquer<br>J'ai besoin de comprendre |                                 |

|                                 | ×                                            |  |  |  |  |  |
|---------------------------------|----------------------------------------------|--|--|--|--|--|
| Nouvelle note                   | Nouvelle note                                |  |  |  |  |  |
| Lire Éditer Auteur(s) Liens     | Historique Pièce(s) jointe(s) Propriétés     |  |  |  |  |  |
| ♦ Nouvelle note                 | ♦ Nouvelle note                              |  |  |  |  |  |
| Échafaudages:                   | Formats - B I U S A - A - E - E - O <>       |  |  |  |  |  |
| Construction d'une théorie      |                                              |  |  |  |  |  |
| Ma théorie                      | Ma théorie -  -                              |  |  |  |  |  |
| Une meilleure théorie           | Écrivez votre texte entre les tirets en      |  |  |  |  |  |
| Une nouvelle information        |                                              |  |  |  |  |  |
| Cette théorie ne peut expliquer | sélectionnant les échafaudages correspondant |  |  |  |  |  |
| J'ai besoin de comprendre       | aux idées que vous souhaitez transmettre     |  |  |  |  |  |
| Mettons notre savoir en commun  | aux luces que vous sounaitez transmettre.    |  |  |  |  |  |
|                                 | Élaborer Contribuer                          |  |  |  |  |  |

# Ajouter un dessin

Pour Créer un dessin, sélectionnez l'icône en forme de pinceau.

La fonction *Ajouter un dessin* permet d'apposer un dessin à même la plateforme KF. Elle sert à illustrer les concepts présentés ou élaborés dans l'optique d'approfondir la démarche de réflexion collectivement entamée. Aussi, si l'illustration peut constituer un procédé d'explication et de clarification des propos dans une perspective de vulgarisation scientifique, elle présente également le potentiel d'alimenter le discours collectif.

Voici les fonctionnalités intégrées à la note Ajouter un dessin :

Pour insérer une pièce jointe, tel un fichier ou une image de l'ordinateur

moins de recommencer

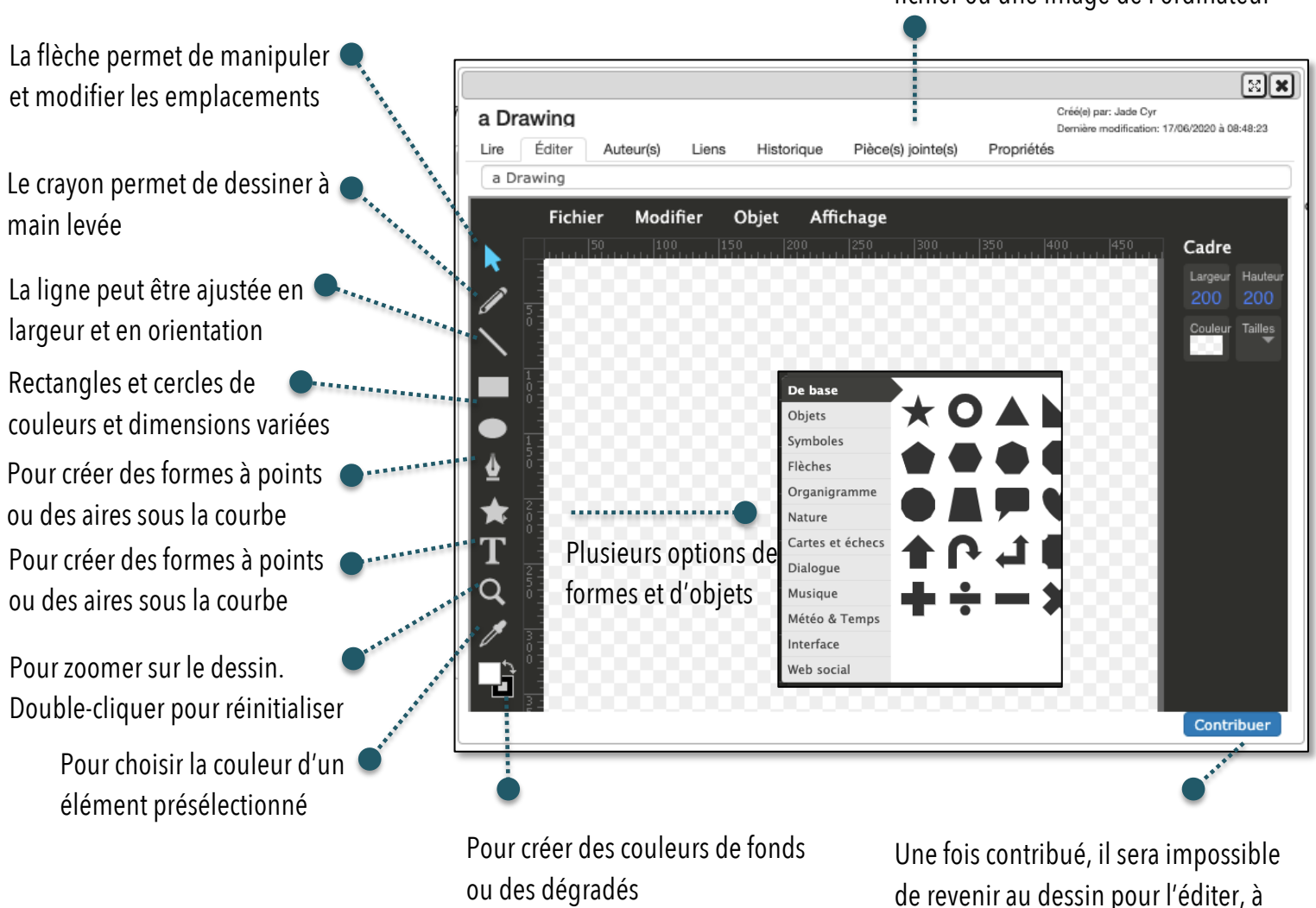

Les fonctionnalités *Fichier*, *Modifier*, *Objet* et *Affichage* permettent plusieurs options additionnelles dont celle d'importer un fichier ou une image de l'ordinateur.

Il est également possible de glisser le dessin dans l'onglet *Éditer* d'une note existante avant de cliquer sur *Contribuer*. Le dessin demeurera donc visible à même la plateforme du KF tout en bénéficiant d'un lien

consultable dans la zone de traitement de texte d'une note. Du même coup, un lien apparaitra sur la plateforme KF entre la note élaborée par le dessin et le dessin lui-même.

# Ajouter une pièce jointe

Pour ajouter une pièce jointe directement sur la plateforme du KF, sélectionner l'icône du trombone.

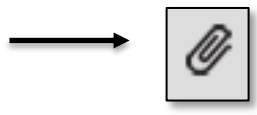

La fonction *Ajouter une pièce* jointe permet de déposer directement sur la plateforme KF un fichier de l'ordinateur en format Word, PDF ou autre. Il est possible d'approfondir les réflexions ou d'ajouter des précisions à la communauté en élaborant une nouvelle note à partir de la pièce jointe.

Gérer les perspectives et ajouter un lien de perspective

Pour *Gérer les perspectives*, cliquer sur l'icône de l'écran.

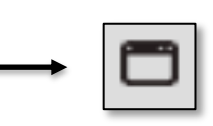

La fonction *Gérer les perspectives* permet de diriger le discours collectif vers une nouvelle page KF avec un sujet spécifique sous-jacent au discours collectif d'origine. Sur la plateforme d'accueil du KF, afin d'insérer un lien visible vers une nouvelle perspective, consulter la fonctionnalité *Ajouter un lien de perspective*.

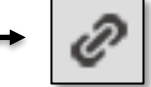

La fonctionnalité permet également de consulter la liste des perspectives sous-jacentes à la communauté KF ainsi qu'à en créer de nouvelles :

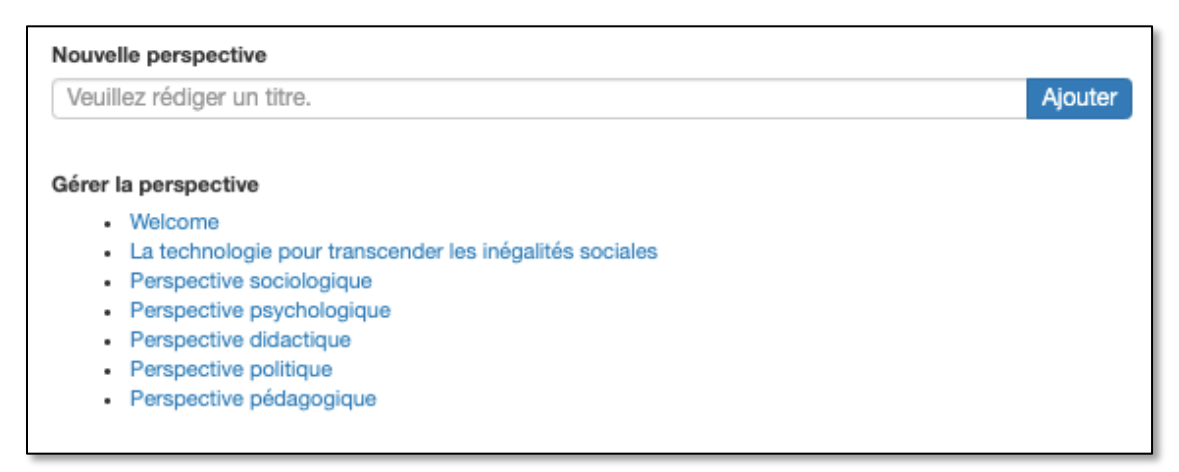

La création de nouvelles perspectives permet de diriger le discours collectif selon un point de vue spécifique. Par exemple, la perspective d'un·e sociologue sur une question diffèrera de celle d'un·e psychologue et vice et versa.

# Nouvelle note Élever-le-propos

Pour Élever le propos, cliquer sur l'icône de la pile de documents.

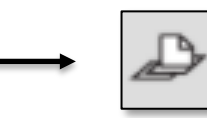

La fonction *Élever-le-propos* permet de regrouper plusieurs notes existantes à l'intérieur d'une seule note. La note *Élever-le-propos* a pour but d'enclencher un processus d'approfondissement des idées qui ont été soulevées dans les notes existantes sélectionnées. Ce type de contribution sert à produire une synthèse ou et à prendre du recul par rapport à l'avancement du discours collectif. Le texte doit, la plupart du temps, ouvrir sur de nouvelles pistes de réflexion, de nouvelles idées.

Si la fonction *Élever-le-propos* permet de faire progresser le discours collectif dans une direction donnée, il est aussi possible de la percevoir comme une façon de circonscrire, ou résumer les propos. Tout en diminuant le nombre de liens dans l'espace collectif, réduisant les informations visibles à l'essentiel, l'idée est de préciser les notes afin de créer un schéma métacognitif en arborescence.

Le schéma en arborescence dissimulé à l'intérieur des notes *Élever-le-propos* permet d'atteindre un meilleur niveau de compréhension ou d'atteindre une solution avec la contribution de l'ensemble de la communauté et en prenant en considération l'ensemble des notes sur le sujet, même les plus anciennes. Il est en effet prouvé que les contributeurs ont tendance à outrepasser les notes moins récentes, ce qui peut mener à des récurrences inutiles ou des oublis majeurs.

L'espace collectif présente ainsi, grâce à la fonction *Élever-le-propos*, une réflexion métacognitive plus claire, moins éparpillée et plus complète.

Voici comment créer une note Élever-le-propos :

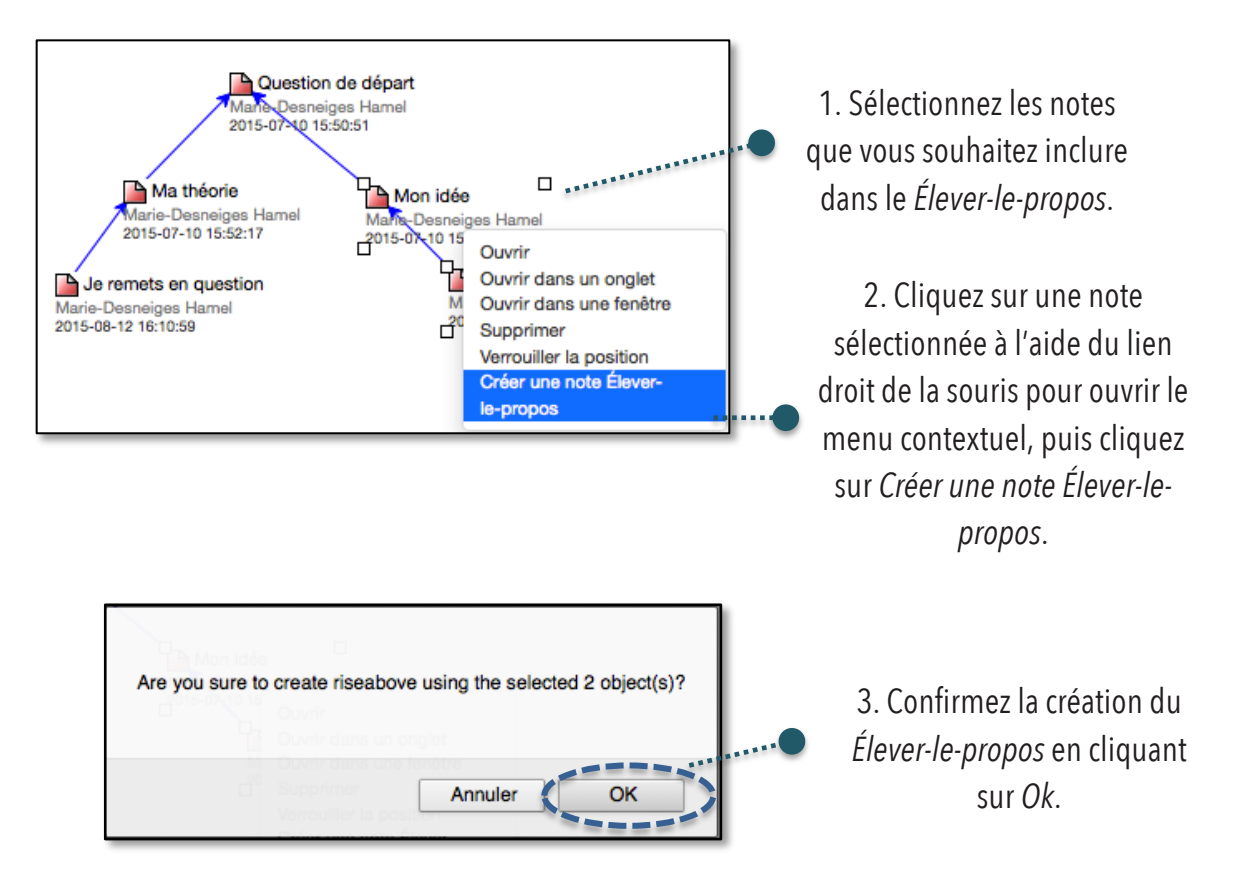

Lorsque vous confirmez la création d'une note *Élever-le-propos*, les notes sélectionnées disparaissent de la perspective et sont désormais accessibles à l'intérieur de la note *Élever-le-propos*. La note *Élever-le-propos* est détachée des autres notes de la perspective.

Guide d'utilisation du Knowledge Forum (KF)

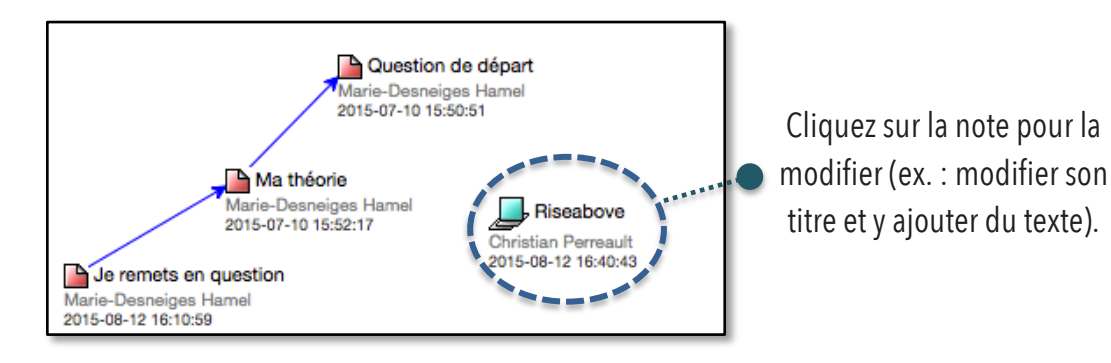

À son ouverture, la note *Élever-le-propos* s'affiche sous l'onglet *Lire*. Sous cet onglet se trouve une microperspective où s'affichent les notes qui sont regroupées dans la note *Élever-le-propos*. Il est possible d'y déplacer les notes.

Voici comment modifier le contenu du Élever-le-propos :

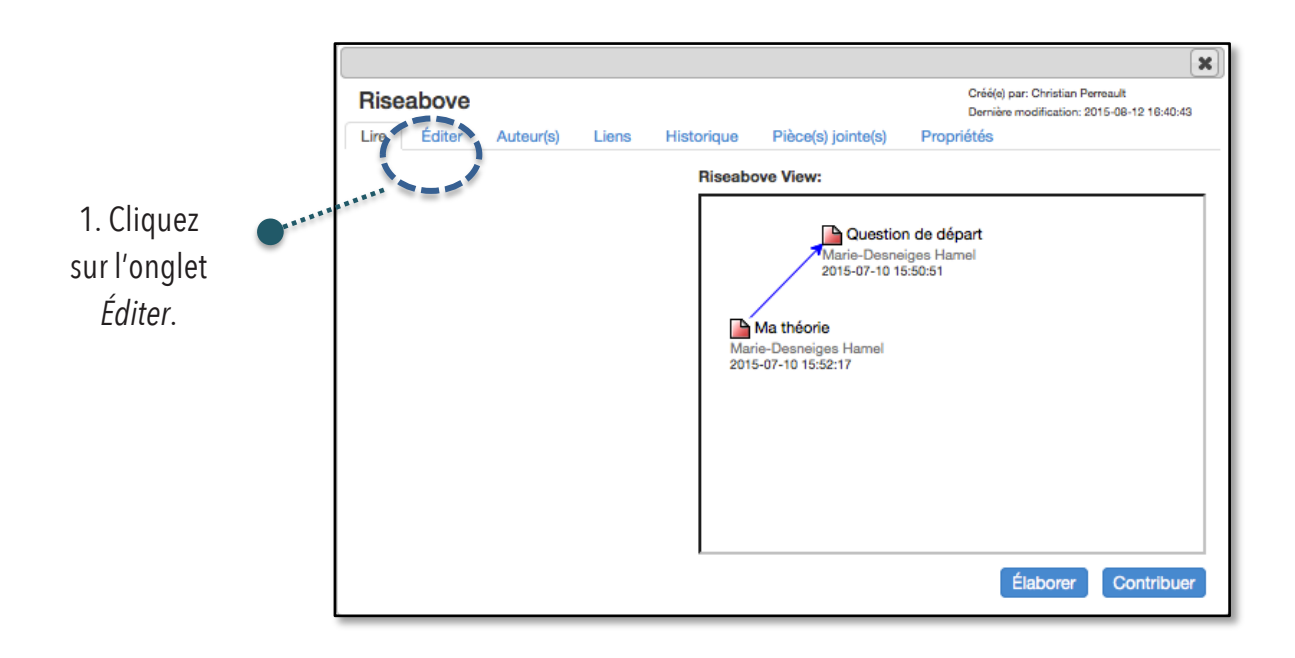

|                                                                                                    |   |                                                                                                    |                    |      |          |         |            |                         |                            |                           |                      | X      |
|----------------------------------------------------------------------------------------------------|---|----------------------------------------------------------------------------------------------------|--------------------|------|----------|---------|------------|-------------------------|----------------------------|---------------------------|----------------------|--------|
|                                                                                                    |   | Élever-le-propos                                                                                                    | s Historique       | Pièc | e(s) joi | inte(s) | Pro        | Créé<br>Dern<br>priétés | e) par: Chr<br>ère modific | istian Peri<br>ation: 201 | eault<br>15-08-12 10 | :40:43 |
| 2. Modifiez la<br>note <i>Élever-le-<br/>propos</i> de la<br>même manière<br>qu'une note<br>régulière. | • | Échafaudages:<br>Construction d'une théorie<br>Ma théorie<br>Une meilleure théorie<br>Une nouvelle information<br>Cette théorie ne peut expliquer<br>J'ai besoin de comprendre<br>Mettons notre savoir en commun<br>Mot(s)-clé(s):<br>Pièce(s) jointe(s):<br>Joindre<br>Il n'y a pas d'image jointe à cette<br>contribution | Formats -<br>Texte | B I  | Ū        | \$      | <u>A</u> - | A                       | ✓ IE                       |                           | Contr                | buer   |
|                                                                                                    |   |                                                                                                    |                    |      |          |         | 3. (<br>Ca | Cliqu<br>Dontri         | iez su<br>buer.            | ır 🗨                      |                      |        |

Sous l'onglet Lire, le texte ajouté s'affichera désormais à gauche de la note :

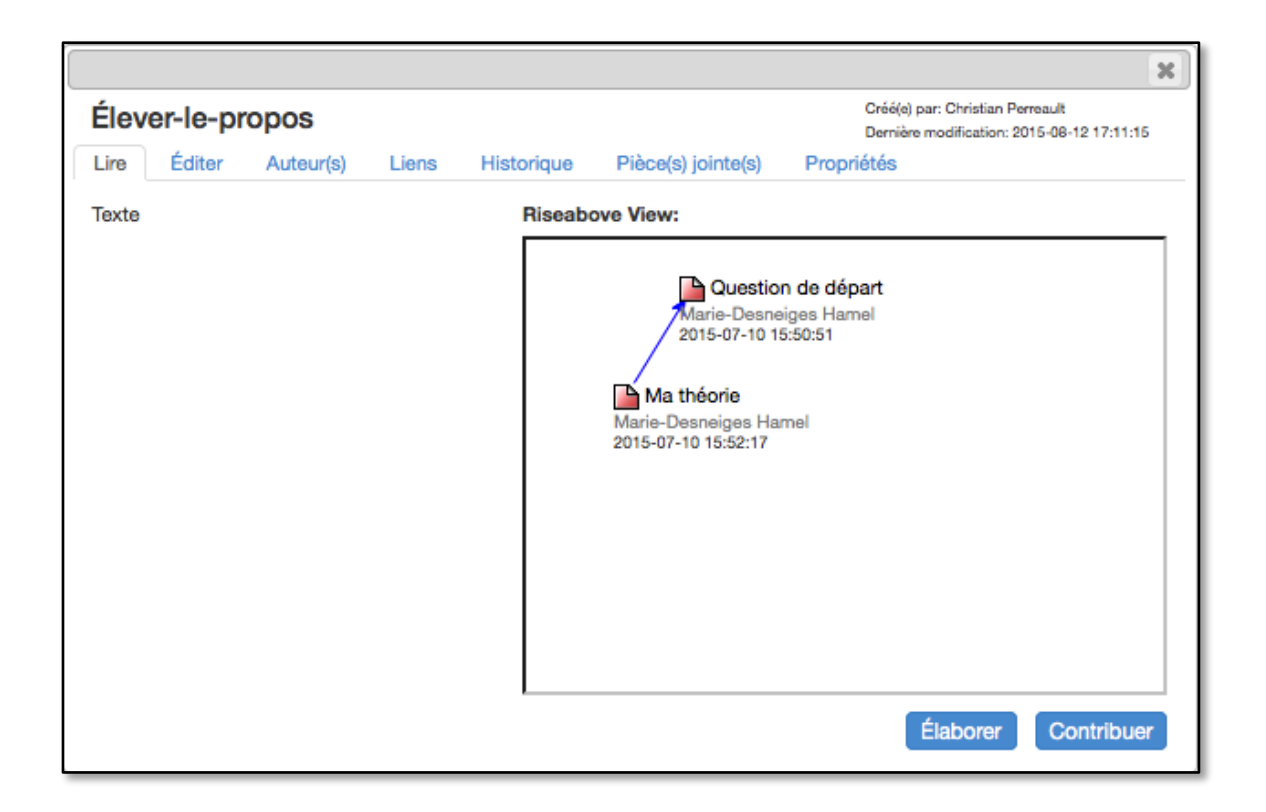

# Gérer les échafaudages

Pour *Gérer les échafaudages*, sélectionner l'icône de l'échafaud

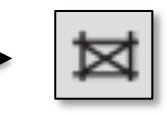

La fonctionnalité *Répertoire d'échafaudages* permet de consulter et éditer la note dans une nouvelle page internet. Cette fonction peut se rendre très utile dans l'optique où plusieurs échafaudages seraient créés au sein de la communauté KF, ce en incluant les échafaudages des perspectives connexes.

En cliquant sur l'onglet, la première page qui ouvre mène vers le lien *Theory building* :

| Répert | oire d'échafaudages |
|--------|---------------------|
| •      | Theory Building     |

Ensuite, en sélectionnant *Theory building*, une nouvelle page permet de repérer les propos du discours collectif selon leurs catégories. Il suffit de sélectionner le type d'échafaudage recherché :

| Theo | ory Buildi                                                                                                    | ng                                                              |                               |                    |
|------|----------------------------------------------------------------------------------------------------|-----------------------------------------------------------------|-------------------------------|--------------------|
| Lire | Auteur(s)                                                                                                    | Liens                                                           | Historique                    | Pièce(s) jointe(s) |
| Su   | pports                                                                                                    |                                                                 |                               |                    |
|      | <ul> <li>My theor</li> <li>A better</li> <li>New Info</li> <li>This theor</li> <li>I need to</li> <li>Putting of</li> </ul> | y<br>theory<br>rmation<br>ory cannot<br>understar<br>our knowle | explain<br>nd<br>dge together |                    |

Pour terminer, le support d'échafaudage sélectionné parmi ceux disponibles mènera à une liste d'hyperliens vers l'ensemble des notes créées dans la communauté du KF qui contiennent le type d'échafaudage recherché. Consulter la fonctionnalité *Configuration de la perspective* (OU *paramètres*) pour créer de nouveaux échafaudages. En ce qui concerne les titres ou les contenus modifiés dans les notes du KF en cours d'élaboration, ils apparaitront automatiquement sous leur forme éditée. Il suffit de cliquer sur l'onglet *Liens* pour accéder à l'affichage ci-dessous :

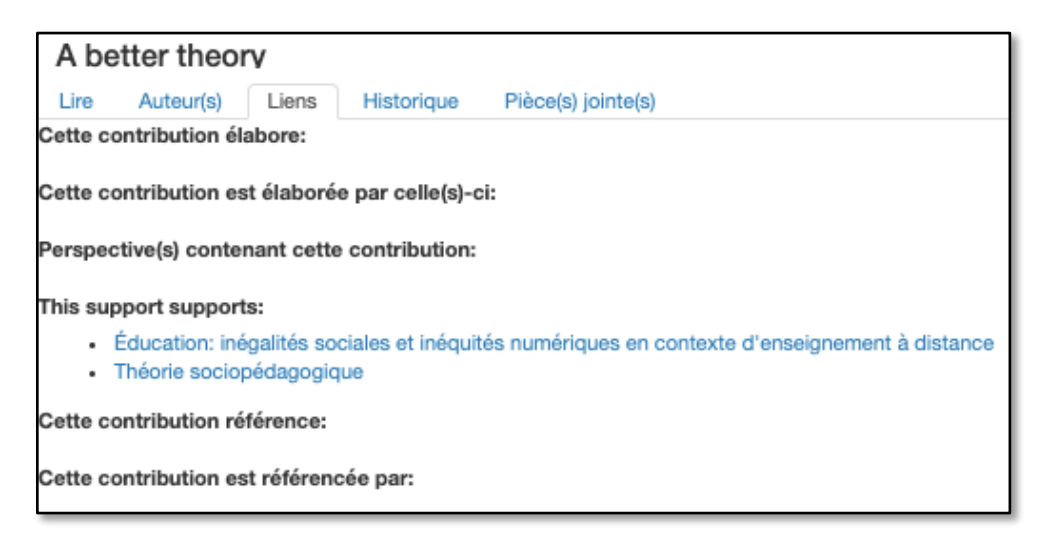

#### Gérer les auteurs

Pour Gérer les auteurs, sélectionner la fonction Auteurs

La fonction Auteurs permet de changer un membre de la communauté KF en fonction scripteur à la fonction administrateur, ce qui lui octroie quelques possibilités additionnelles. Consulter la section *et Questions et réponses* à la fin de ce document pour savoir lesquelles.

#### Gérer les groupes

Pour Gérer les groupes, sélectionner l'option Groupes

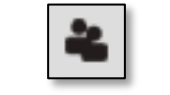

L'onglet *Groupes* permet de sélectionner des membres de la communauté KF pour les distribuer dans des groupes distincts. Un membre peut faire partie de plusieurs groupes différents. Éventuellement, lors de la création d'une nouvelle note, il sera possible de sélectionner un groupe dans l'onglet *Auteur(s)*. Ce faisant, tous les membres du groupe sont indiqués à titre de contributeur de la note présente sur la page du KF.

# Ouvrir l'espace de travail

Pour ouvrir un *Espace de travail personnel*, sélectionner l'icône de la valise

L'onglet *Espace de travail personnel* permet à chaque contributeur de la communauté du KF de prendre des notes personnelles. Toutes les fonctionnalités habituelles du KF se trouvent dans cet espace de travail. Par contre, seul le scripteur, c'est-à-dire vous, a accès à ces nouvelles notes. Cette fonction est particulièrement utile pour élaborer votre pensée en profondeur avant de présenter votre contribution aux autres membres de la communauté. Il suffit alors de copier-coller la note entière dans la plateforme communautaire du KF.

# Chercher une contribution

Pour Chercher une contribution, sélectionner l'icône de la loupe

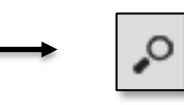

La fonction *Rechercher* sert à localiser les informations à l'aide de mots clés. Il suffit d'entrer un mot ou une partie de mot dans la nouvelle page internet qui s'ouvrira :

| Rechercher |  |  |
|------------|--|--|
|            |  |  |
|            |  |  |
|            |  |  |

La page affichera alors l'ensemble des notes contenant le ou les mot.s clé.s dans leur titre ou dans la zone de traitement de texte. Les titres apparaitrons accompagnés de leurs auteur(s), les corps de texte ainsi que les dates de création.

Cet onglet permet de télécharger le tableau dans un document Excel ou en format XLSX

Cet onglet permet d'afficher les échafaudages créés dans les notes à même le tableau de la page Web, tel qu'illustré dans l'image suivante :

| Télécharger le CSV                                                                                 |                    |                                                                                                    |  |
|----------------------------------------------------------------------------------------------------|--------------------|----------------------------------------------------------------------------------------------------|--|
| Titre                                                                                              | Auteur(s)          | Corps Afficher les échafaudages                                                                                                    |  |
| Éducation: inégalités sociales et<br>inéquités numériques en contexte<br>d'enseignement à distance | Jade Cyr, Jade Cyr | Voici ma théorie de base:<br>- Le statut socioéconomique de l'individu est un facteur détermit<br>Voici la théorie de la sociolgue de l'éducation (Nom):<br>- (Nom) croit que les inéquités numériques en contexte d'enseign<br>historiques - |  |
| Réinventer la technopédagogie                                                                      | Jade Cyr           | - Selon Depover, il existe plusieurs moyens d'utiliser la technolog                                                                                                    |  |

| Télécharger le CSV                                                                                 |                    |                                                                                                    |
|----------------------------------------------------------------------------------------------------|--------------------|----------------------------------------------------------------------------------------------------|
| Titre                                                                                              | Auteur(s)          | Corps Afficher les échafaudages                                                                                                    |
| Éducation: inégalités sociales et<br>inéquités numériques en contexte<br>d'enseignement à distance | Jade Cyr, Jade Cyr | Voici ma théorie de base:<br>My theory - Le statut socioéconomique de l'individu est un facteur déter<br>Voici la théorie de la sociolgue de l'éducation (Nom):<br>A better theory - (Nom) croit que les inéquités numériques en contexte d<br>politico-historiques - |
| Réinventer la technopédagogie                                                                      | Jade Cyr           | New Information - Selon Depover, il existe plusieurs moyens d'utiliser la b.énéfice de la pédagogie -                                                                                                    |

Il est important de préciser que les échafaudages s'afficheront conformément à la gestion effectuée grâce à la fonctionnalité Gérer les échafaudages. Consulter cette section pour plus de détails.

Modifier les paramètres de la perspective

Pour *Modifier les paramètres de la perspective*, sélectionner l'icône de l'engrenage

Cet onglet apparaît dans le coin supérieur gauche de la plateforme KF :

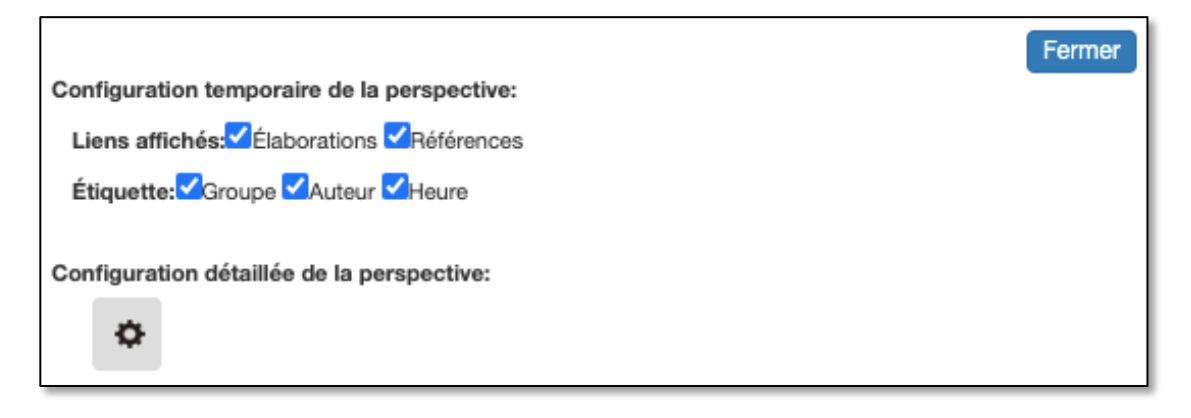

Il suffit de sélectionner ou non les liens affichés ou les étiquettes. Ces derniers, une fois sélectionnés, obtiendront un affichage visuel sur la page du KF :

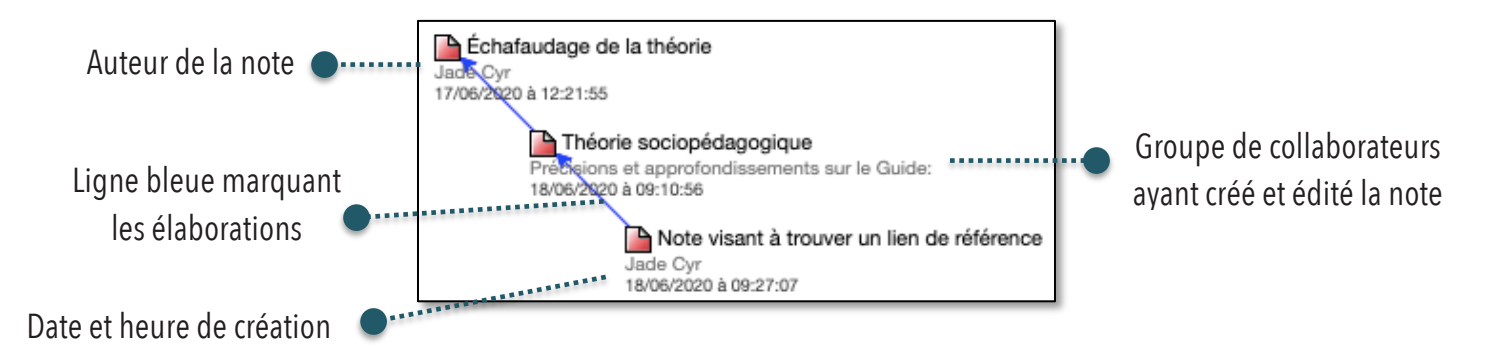

En ce qui concerne les références, elles s'afficheront sous l'onglet *Liens* de chacune des notes.

Configuration détaillée de la perspective

L'onglet *Configuration détaillée de la perspective* est marqué par l'engrenage

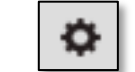

Elle ouvre une nouvelle page internet vers trois nouvelles options d'affichage de la perspective :

Guide d'utilisation du Knowledge Forum (KF)

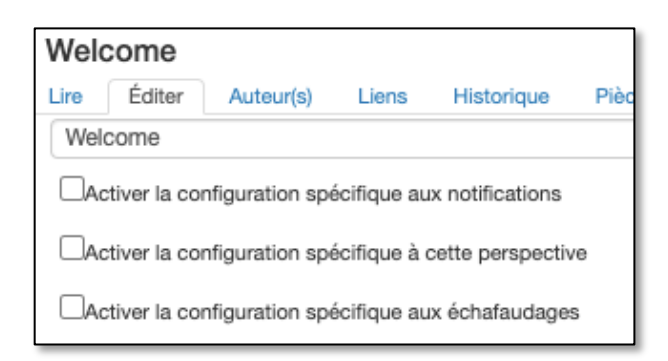

#### Configuration spécifique aux notifications

En cochant la fonction *Activer la configuration spécifique aux notifications*, il sera possible d'accepter de *Recevoir des notifications pour cette perspective* :

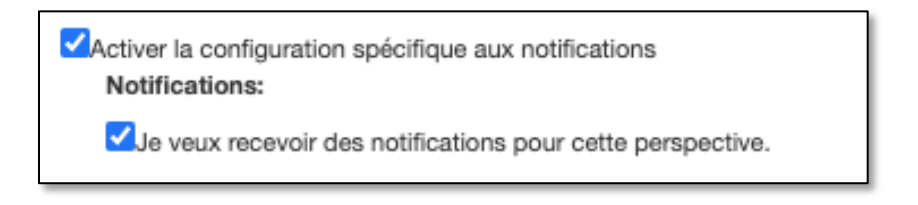

Cliquer sur *Contribuer* au bas de la page pour enregistrer les choix.

Les notifications avertissant de nouvelles contributions s'afficheront normalement dans la boite de courriels affiliée au compte KF de l'utilisateur.

Configuration spécifique à cette perspective

En cochant la case *Activer la configuration spécifique à cette perspective*, il sera possible de choisir les liens affichés dans le contexte spécifique à la perspective concernée :

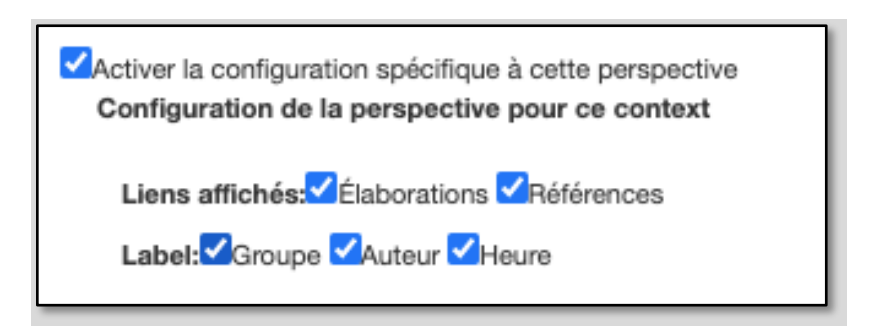

Les choix modifieront d'une part les liens affichés dans l'onglet du même nom à l'intérieur d'une note et, d'autre part, les étiquettes affichées sous la note telle qu'elle apparait sur la plateforme du KF.

Cliquer sur *Contribuer* au bas de la page pour enregistrer les choix.

#### Configuration spécifique aux échafaudages

En cochant la case *Activer la configuration spécifique aux échafaudages*, il sera possible de sélectionner la catégorie d'échafaudages à utiliser parmi ceux ajoutés au répertoire:

| Activer la configuration spécifique aux échafaudages Configuration des échafaudages pour ce contexte |                                                |             |                               |
|----------------------------------------------------------------------------------------------------|------------------------------------------------|-------------|-------------------------------|
| Échafaudages à utiliser                                                                              | Répertoire d'échafaudages: Cliquez pour ouvrir |             |                               |
|                                                                                                    | •                                              | <- Utiliser | Theory Building               |
|                                                                                                    |                                                | <- Utiliser | Approfondissment théorique    |
|                                                                                                    |                                                | <- Utiliser | Nouvelle série d'échafaudages |
|                                                                                                    |                                                |             |                               |

En cliquant sur *Utiliser*, les échafaudages du répertoire seront automatiquement ajoutés à la liste active:

| Activer la configuration spécifique aux échafaudages<br>Configuration des échafaudages pour ce contexte                                                   |
|----------------------------------------------------------------------------------------------------|
| Échafaudages à utiliser                                                                                                    |
| <ul> <li>Approfondissment théorique </li> <li>Nouvelle série d'échafaudages </li> <li>Theory Building </li> <li>Nouvelle série d'échafaudages:</li> </ul> |
| Entrez le titre de la nouvelle série d'échafaudages                                                                                                    |
|                                                                                                    |

Au besoin, il est possible à cette étape de créer une *Nouvelle série d'échafaudages*.

Le contributeur peut alors ajouter à un échafaudage un répertoire de son choix. Automatiquement, un répertoire est déjà présent lors de la création d'une nouvelle note, utilisable via l'onglet *Éditer* :

| Répertoire d'échafaudages:     |   |
|--------------------------------|---|
| Theory Building                | ~ |
| My theory                      |   |
| A better theory                |   |
| New Information                |   |
| This theory cannot explain     |   |
| I need to understand           |   |
| Putting our knowledge together | ) |

Il sera possible d'utiliser un répertoire différent en sélectionnant un autre échafaudage préalablement créé par un membre de la communauté KF.

Cliquer sur *Contribuer* au bas de la page pour enregistrer les changements effectués.

# Configuration de la communauté

La fonction Configuration de la communauté est uniquement accessible aux administrateurs du KF, soit aux enseignant·es. En plus de mener à une *Configuration des échafaudages pour ce contexte* (voir la section *Configuration spécifique aux échafaudages*), la fonctionnalité mène à deux propriétés additionnelles du logiciel :

| Grâce à l'option <i>Idées</i> | • | Assignation des couleu                                                                                            | rs des idées prometteuses |                                                                                                    |
|-------------------------------|---|----------------------------------------------------------------------------------------------------|---------------------------|----------------------------------------------------------------------------------------------------|
| <i>prometteuses</i> , des     |   | Sans couleur                                                                                                    | vide                      |                                                                                                    |
| couleurs peuvent êtres        |   | Jaune                                                                                                    | Hypothèse                 |                                                                                                    |
| ajoutées dans la zone de      |   | Rose                                                                                                    | Théorie scientifique      |                                                                                                    |
| traitement de texte des       |   | Vert                                                                                                    | Contre-théorie            |                                                                                                    |
| nouvelles notes ou en cas     |   | Violet                                                                                                    | Statistiques probantes    |                                                                                                    |
| de contributions              |   | Pourpre                                                                                                    | Fait ou annecdote         |                                                                                                    |
| de contributions              |   | Orange                                                                                                    | Donnee qualitative        |                                                                                                    |
|                               |   | Rouge                                                                                                    | Lide                      |                                                                                                    |
|                               |   | Configuration des plug Analyse lexicale Croissance des échat Idées prometteuses Documents Google Dessin sur image | ins<br>faudages           | Les administrateurs du KF<br>peuvent ajouter de<br>nouvelles fonctionnalités,<br>comme celle des <i>Idées</i><br><i>prometteuses</i> , au menu<br>de gauche de la page<br>d'accueil du KF |

#### Assignation des couleurs des idées prometteuses

Pour assigner une couleur à une idée prometteuse, il suffit de cliquer sur la zone de texte à côté de la couleur pour y associer une signification.

| Sans couleur | vide                   |
|--------------|------------------------|
| Jaune        | Hypothèse              |
| Rose         | Théorie scientifique   |
| Vert         | Contre-théorie         |
| Violet       | Statistiques probantes |
| Pourpre      | Fait ou annecdote      |
| Orange       | Donnée qualitative     |
| Rouge        | Étude de cas           |
| Bleu         | vide                   |
|              |                        |

Pour utiliser les idées prometteuses dans la zone de traitement de texte d'une note, consulter la section *Idées prometteuses.* 

#### Configuration des options de la communauté

La configuration des plugins (fonctions dans le menu de gauche) est accessible pour les enseignant·e·s en fonction d'administrateur·rice dans la communauté KF. Il est possible d'y accéder en cliquant sur la fonction *Configuration de la communauté*, présente sous l'onglet Paramètres :

Les autres fonctionnalités accessibles pour l'enseignant e en fonction d'administrateur trice sont les outils d'*Analyse lexicale*, de *Croissance des échafaudages*, de *Document google* ainsi que de *Dessin sur image*.

#### Ouvrir le menu des outils d'analyse

Pour ouvrir le menu des Outils d'analyse, sélectionner l'icône ...

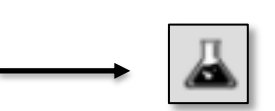

Sept outils d'analyse et d'évaluation de la perspective seront présentés :

| Analyse lexicale         |
|--------------------------|
| Activity Dashboard(beta) |
| Note Dashboard(beta)     |
| s2viz(beta)              |
| Timemachine(beta)        |
| Statistiques             |
| Coélaboration d'idées    |

#### Analyse lexicale

L'outil d'*Analyse lexicale* permet de répertorier certains mots et expressions selon leur récurrence dans le KF de la communauté :

| Expressions les | plus utilisées |                       | Mots non significatifs:                           |
|-----------------|----------------|-----------------------|---------------------------------------------------|
| Mot             | Récurrence     | Jointe rempii Contrat | ✓ Français                                        |
| enseignement    | 4              | inánalitác selen      | Anglais                                           |
| distance        | 4              | IIICYAIILC3           | Mots à ignorer:                                   |
| théorie         | 3              | toet voici 🗏 🗗        |                                                   |
| voici           | 3              |                       |                                                   |
| numériques      | 3              | liotonoo ===          |                                                   |
| test            | 3              |                       | Séparez les mots à ignorer à l'aide de virgules.  |
| contexte        | 3              |                       | Lexique spécifique:                               |
| inégalités      | 3              |                       |                                                   |
| sociales        | 3              |                       |                                                   |
| inéquités       | 3              |                       |                                                   |
| éducation       | 2              | 📑 ē contexte 👜 🚍 📋    | Séparez les mots du lexique à l'aide de virgules. |
| notifications   | 2              |                       | Appliquer                                         |
| pédagogie       | 2              |                       | Dates:                                            |

Il est possible de générer une sélection des mots à ajouter au graphique en identifiant respectivement les mots non significatifs, les mots à ignorer, le lexique spécifique ou les dates de rédaction.

Appuyer sur l'onglet *Appliquer* afin d'enregistrer les changements effectués.

Il est également possible de recommencer du début et de générer un nouveau graphique en réinitialisant :

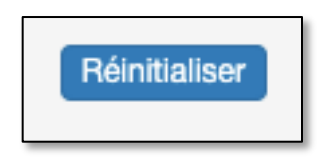

# Activity Dashboard(beta)

Cette fonctionnalité permet de visualiser sous forme de graphique, dans un nouvel onglet internet, l'historique des activités effectuées sur le KF. Il est possible de naviguer à travers l'affichage en identifiant le type d'activité effectué (création, lecture, modification), les auteurs des activités ainsi que les dates des activités.

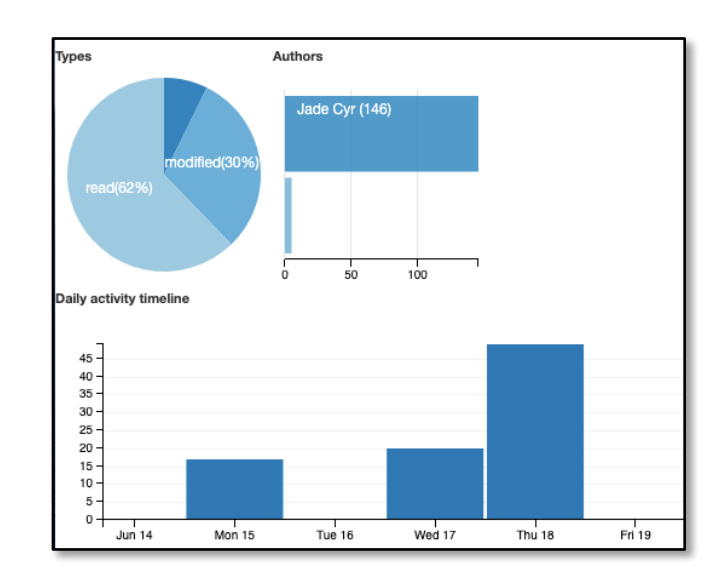

#### Un historique détaillé des activités suit le graphique :

| Sat Jun 13 2020 16:35:37 GMT-0400 (heure d'été de l'Est) | created  | Version Word de janvier et non de septembre 2018 |
|----------------------------------------------------------|----------|--------------------------------------------------|
| Sat Jun 13 2020 16:36:20 GMT-0400 (heure d'été de l'Est) | modified | Version Word de janvier et non de septembre 2018 |
| Sat Jun 13 2020 16:36:21 GMT-0400 (heure d'été de l'Est) | modified | Version Word de janvier et non de septembre 2018 |
| Sat Jun 13 2020 16:36:21 GMT-0400 (heure d'été de l'Est) | read     | Version Word de janvier et non de septembre 2018 |
| Sat Jun 13 2020 16:36:40 GMT-0400 (heure d'été de l'Est) | read     | Version Word de janvier et non de septembre 2018 |
| Mon Jun 15 2020 18:32:04 GMT-0400 (heure d'été de l'Est) | read     | Version Word de janvier et non de septembre 2018 |
| Mon Jun 15 2020 18:52:09 GMT-0400 (heure d'été de l'Est) | created  | Remise de la fiche d'information pour contrat    |
| Mon Jun 15 2020 18:52:09 GMT-0400 (heure d'été de l'Est) | modified | Remise de la fiche d'information pour contrat    |
| Mon Jun 15 2020 18:52:39 GMT-0400 (heure d'été de l'Est) | modified | Remise de la fiche d'information pour contrat    |
| Mon Jun 15 2020 18:53:44 GMT-0400 (heure d'été de l'Est) | modified | Remise de la fiche d'information pour contrat    |
| Mon Jun 15 2020 18:53:44 GMT-0400 (heure d'été de l'Est) | read     | Remise de la fiche d'information pour contrat    |
| Mon Jun 15 2020 18:53:56 GMT-0400 (heure d'été de l'Est) | read     | Remise de la fiche d'information pour contrat    |
| Mon Jun 15 2020 18:54:22 GMT-0400 (heure d'été de l'Est) | modified | Remise de la fiche d'information pour contrat    |
| Mon Jun 15 2020 18:54:31 GMT-0400 (heure d'été de l'Est) | modified | Remise de la fiche d'information pour contrat    |
| Mon Jun 15 2020 18:54:35 GMT-0400 (heure d'été de l'Est) | modified | Remise de la fiche d'information pour contrat    |

#### Note Dashboard(beta)

Cette fonctionnalité, fortement similaire à la précédente, ne répertorie que la création de nouvelles notes dans le KF selon leur titre, leur·s auteur·s ainsi que leur date de création.

#### S2viz(beta)

La fonctionnalité *S2viz*, sigle pour *Social Network Visualizer*, permet de visualiser la quantité ainsi que la direction des interactions contenues dans la perspective active du KF. À cet effet, la page internet peut montrer sous forme de lignes, de flèches ou de graphiques les interactions entre les différents énonciateur et destinataires des notes dans le KF.

Les dates des activités apparaissent également dans la page.

#### Timemachine(beta)

Cette fonctionnalité permet de rejouer, en accéléré, l'ensemble des étapes de création de la perspective KF. C'est comme un très court vidéo qui recréer en moins d'une minute le visuel qui peut avoir pris plusieurs semaines à réaliser. Le point de départ est une page blanche. Le point final est la perspective de KF telle qu'elle est au moment du visionnement. Il suffit de cliquer sur *Play* :

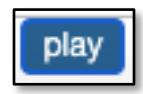

Si la création de nouveaux dessins n'apparait pas dans cette fonctionnalité, c'est que ces derniers sont indiqués par l'étiquette *Background Layer*.

### Statistiques

La fonctionnalité *Statistiques* permet de visualiser dans un nouvel onglet, et pour une seule perspective à la fois, le nombre de notes dans la communauté, la distribution des notes par jour de la semaine ainsi que le nombre de notes par auteur :

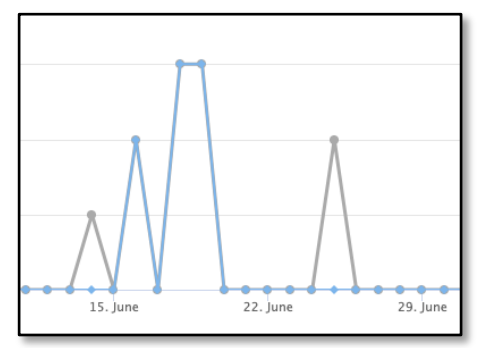

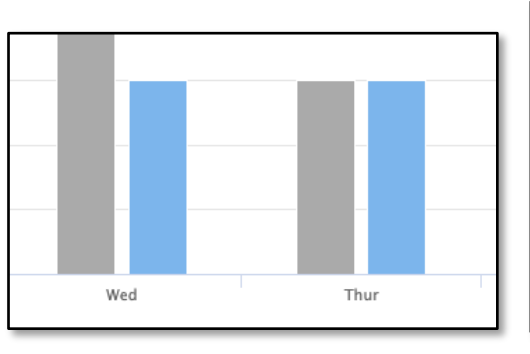

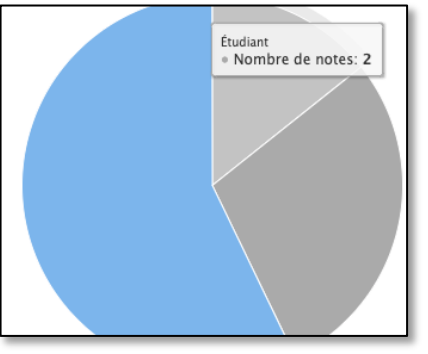

# Coélaboration d'idées

Cette fonctionnalité montre les liens représentant l'ensemble des contributions élaborées :

En cliquant sur un cercle, vous aurez : En bleu, l'auteur sélectionné En vert, les auteurs ayant élaboré des contributions à partir des contributions de l'auteur sélectionné En rouge, les auteurs des contributions à partir desquelles l'auteur sélectionné a élaboré les siennes

Les contributions du groupe apparaitront donc sous une forme similaire à celle ci-contre, les couleurs divergeant selon le cercle sélectionné par l'utilisateur:

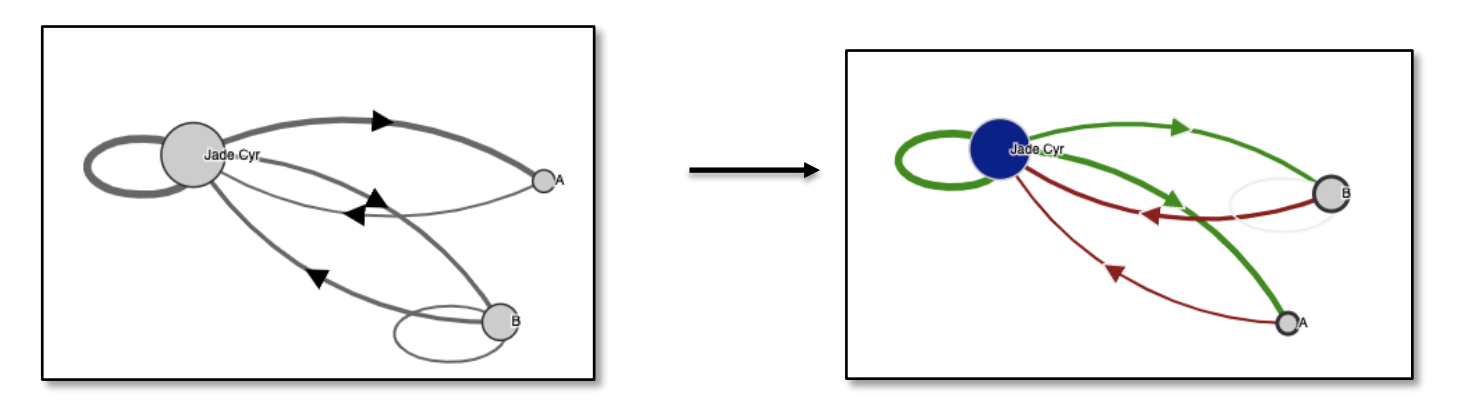

# Idées prometteuses

Afin d'ajouter des Idées prometteuses au sein d'une note ou d'un *Élever le propos*, il suffit de surligner le passage identifié comme une idée prometteuse avec son curseur. Automatiquement, l'icône de l'ampoule apparaitra à côté du propos.

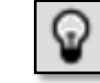

L'icône mène à un nouvel onglet permettant de choisir ainsi que justifier la couleur à assigner à une *Idée prometteuse* :

| Ajouter une idée prometteuse                                         |
|----------------------------------------------------------------------|
| Couleur attribuée au groupe : Bleu (Non-assignée) Effacer            |
|                                                                      |
| Idée: Assignation d'une couleur à une idée prometteuse               |
| Justification pour ce qui a été sélectionner comme idée prometteuse: |
| Cette couleur désigne ce qui est encore incompris                    |
| Annuler Enregistrer                                                  |
|                                                                      |

Appuyer sur la touche *Enregistrer* pour terminer la démarche d'assignation de couleur.

Il est également possible de procéder à une recherche des idées éparpillées à travers le KF. Pour repérer les *idées prometteuses* présentes au sein d'une ou plusieurs perspectives, appuyer sur l'icône de l'ampoule présenté dans le menu de gauche :

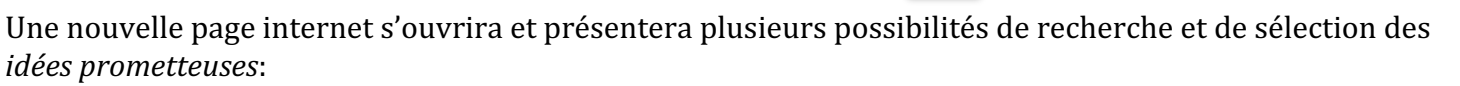

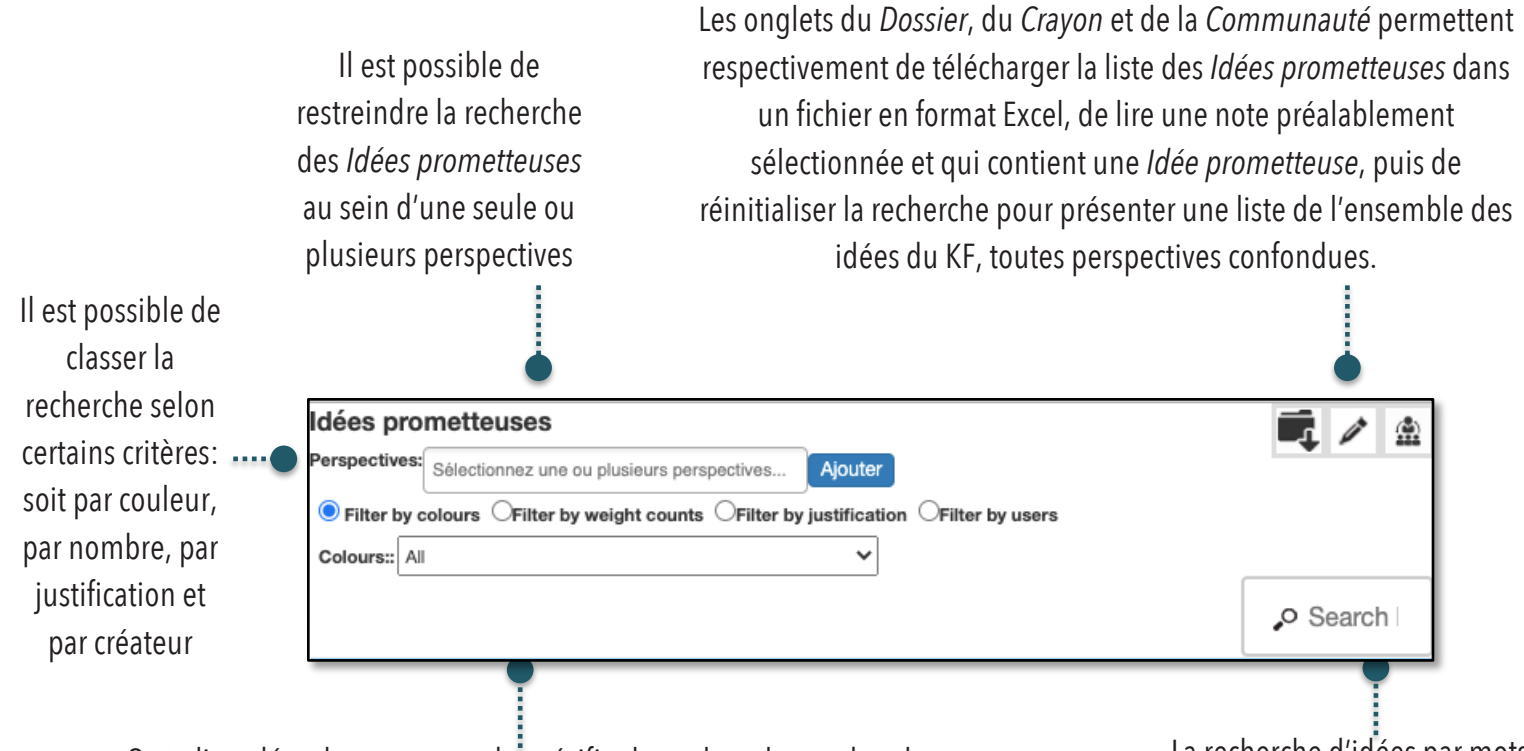

Cette liste déroulante permet de spécifier la couleur, le nombre, les justifications ou le créateur d'une idée pour en faciliter la recherche

La recherche d'idées par motsclés est également possible

# Retourner à l'accueil

Pour retourner à l'accueil, sélectionner l'icône de la sortie...

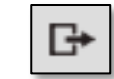

Cet onglet permet de revenir à l'écran d'accueil afin de joindre une autre communauté pour y collaborer.

# Questions et réponses

#### Comment créer des élaborations postérieurement à la création de nouvelles notes?

Il n'est pas possible de créer un lien d'élaboration entre deux notes déjà existantes et pour cause, la principale visée du KF est de rendre accessibles les activités métacognitives d'une communauté d'apprenants. Il est nécessaire de prévoir les élaborations en amont de la création des notes. Par contre, il est possible de glisser une note existante dans la zone de traitement de texte d'une autre note existante, après quoi, un lien de référencement, et non d'échafaudage, s'affichera automatiquement dans le KF.

# Quelles est la différence entre les actes réservés d'un·e enseignant·e en fonction d'administrateur et un·e élève en fonction de scripteur·se?

Il existe peu de différences entre l'enseignant·e en fonction d'admisnistrateur·rice et l'élève en fonction de scripteur·se. En effet, l'un des objectifs du KF demeure d'offrir le plus de liberté possible à l'ensemble des contributeurs pour approfondir le discours collectif. Néanmoins, lorsque vient le temps de modifier les paramètres de la perspective en sélectionnant l'icône de l'engrenage

l'administrateur a accès à une fonctionnalité additionnelle :

| → | \$ |
|---|----|
|   |    |

| Configuration temporaire de la perspective: |
|---------------------------------------------|
| Liens affichés:                             |
| Étiquette: 🗹 Groupe 🗹 Auteur 🗹 Heure        |
| Configuration détaillée de la perspective:  |
| Configuration de la communauté:             |
| \$                                          |
|                                             |

L'onglet *Configuration de la communauté* permet simplement de visionner, dans un nouvel onglet, certains paramètres de la communauté tels l'auteur, les liens et l'historique de consultation. De plus, il est possible d'ajouter dans la marge de gauche du KF plusieurs fonctionnalités dont celle des *Idées prometteuses*. Consulter la section *Configuration de la communauté* pour plus de détails.

Le contributeur en fonction d'administrateur tout comme celui en fonction de scripteur ont en commun plusieurs possibilités, dont celle de modifier les échafaudages, d'élaborer ou de contribuer aux notes ainsi que d'*Élever-le-propos*. À sujet, consulter la fonction *Gérer les échafaudages*.

L'administrateur possède également une fonctionnalité additionnelle dans son menu de gauche. Il s'agit de l'onglet *Auteurs*. Cette fonctionnalité permet d'octroyer le rôle d'administrateur à un ou plusieurs scripteurs parmi ceux de la communauté. Voir la section à cet effet en cliquant sur l'icône *Auteurs*:

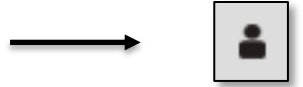

# J'ai créé de nouveaux échafaudages, mais ils ne fonctionnent pas ou ne sont pas disponibles sur les nouvelles notes du KF , pourquoi?

Les scripteurs comme les administrateurs peuvent créer de nouveaux échafaudages à utiliser. S'ils ne fonctionnent pas immédiatement, smplemet rafraichir la page.

# Transférer des notes de la plateforme d'accueil du KF vers une nouvelle perspective?

Il n'est pas possible de transférer ou glisser une note existante vers une nouvelle perspective. La seule option est de copier les propos contenus dans la zone de traitement de texte d'une note et de faire un copier-coller dans la nouvelle note d'une perspective autre.

# Quelle est la différence entre les fonctions Élever-le-propos et Créer une perspective?

La création d'une nouvelle perspective sert à créer des échafaudages et contribuer à des propos spécifiques à un point de vue. En ce sens, il est possible de comparer cette fonction à l'image d'un alpiniste; selon les endroits d'où il pose son regard, la vue du paysage change. Ainsi, il est possible de diviser les perspectives, par exemple, selon les domaines d'études.

En contrepartie, la fonction *Élever-le-propos* permet de circonscrire les informations et de les résumer à l'essentiel, lequel devient visible dans le KF. Les informations sont ainsi mieux délimitées à même la perspective du KF et le processus de métacognition est plus accessible aux utilisateurs.